# Come installare, configurare e risolvere i problemi - SIP Client Camera App's

# Sommario

Introduzione Prerequisiti Requisito Componenti usati Procedura di installazione dell'app Fotocamera Configurazione di Cisco CUCM per l'utilizzo con l'app client SIP Procedura per configurare CUCM con Camera App Configurazione di Cisco IPICS per l'utilizzo con l'app client SIP Procedura di configurazione di canali, radio e VTG su IPICS Procedura per configurare l'app Camera con IPICS (UMS) Risoluzione dei problemi Come esportare i log dalla fotocamera Registri da consultare durante la risoluzione dei problemi delle applicazioni fotocamera Procedure e comandi per la risoluzione dei problemi dalla CLI della fotocamera Esempio di log di avvio SIP tra APP fotocamera e dispositivo UMS - SIPClient verbose.log

# Introduzione

Questo documento descrive l'app SIP Client che consente a una videocamera IP di trasmettere e ricevere audio da e verso un dispositivo client SIP esterno come Cisco Unified Communications Manager. La videocamera IP riproduce l'audio che riceve dagli altoparlanti esterni ad essa collegati. La telecamera IP trasmette i segnali audio attraverso il microfono interno o esterno.

# Prerequisiti

## Requisito

Cisco raccomanda la conoscenza dei seguenti argomenti:

- VSM 7.6 e versioni successive, applicazione per telecamere SIPClient\_V2.X.cpk 2.2v o 2.8v, modelli di telecamere 2830, 2835, 3520, 3520, 3535, 6000P, 6020, 6030, 6400, 6400E, 6500PD, 6930, 7030 7030E, 7530PD, 7070, 3050, CUCM, IP Phone, IPICS 4.7 e versioni successive.
- Collegamento hardware alla telecamera per collegare il microfono esterno e gli altoparlanti esterni.
- CUCM, IP Phone
- IPICS 4.7 o versioni successive

## Componenti usati

Le informazioni di questo documento si basano su VSM 7.8 con l'ultima versione del firmware della telecamera 2.8

Le informazioni discusse in questo documento fanno riferimento a dispositivi usati in uno specifico ambiente di emulazione. Su tutti i dispositivi menzionati nel documento la configurazione è stata ripristinata ai valori predefiniti. Se la rete è operativa, valutare attentamente eventuali conseguenze derivanti dalle procedure.

# Procedura di installazione dell'app Fotocamera

Passaggio 1. Accedere a VSOM.

Passaggio 2. Passare a Impostazioni di sistema > Applicazione fotocamera.

Passaggio 3. Fare clic su Add (Aggiungi), come mostrato nell'immagine:

| arch Camera Appe         |         |
|--------------------------|---------|
|                          |         |
| By Marrie Loviceme       |         |
| By Vendor Neme Conterna  |         |
| By Version               |         |
| a area to an an          |         |
| at your service          |         |
|                          |         |
| Paartee a                | Version |
| ActivityDetection        | 2.4.2   |
| autioAralyticsAppression | 3.5     |
| autoAnalytosCarAlarm     | 3.5     |
| autoAnalytiaCarAlpre     | 3.3     |
| autoAnalyticsDamo        | 3.5     |
| autoAralyticsGaseBreak   | 3.3     |
| audioAnalyticalismahot   | 3.3     |
| audio/kratytica/kurvahol | 3.3     |
| LineCrossing             | 2.4.2   |
| hannes .                 | 21 4    |
| Otper/faker              | 242     |
| BIPCIert .               | 22      |

Passaggio 4. Esplorare l'app SIPClient dal PC locale (ad esempio SIPClient\_V2.X.cpk)

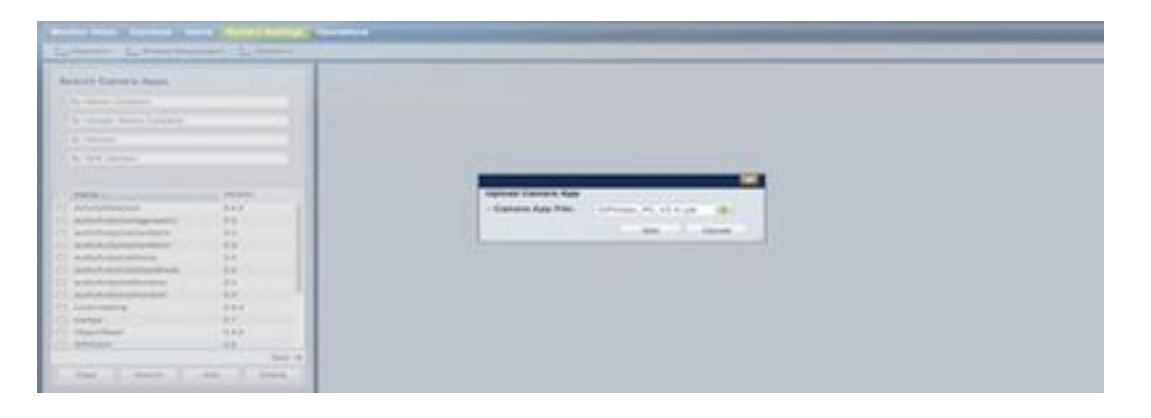

Le applicazioni per fotocamere sono disponibili su cisco.com. Fare clic su in questo collegamento, selezionare il **modello di fotocamera** richiesto e quindi il tipo di software **IP Camera Application and Utilities**. Scaricare l'app richiesta.

(https://software.cisco.com/download/navigator.html?mdfid=282090226&flowid=50644)

A questo punto, è necessario abilitare le applicazioni per la fotocamera nel modello per la gestione tramite VSOM

Passaggio 5. Passare a **Fotocamere > Modello > Modello fotocamera**, come mostrato nell'immagine:

| Locations     Imagebre     Cheven     Cheven     C                                                                                                    | rind F                                                                                                    | General Streaming,                                        | Recording and Events                                                                                                    |   |                                                                   |       |
|----------------------------------------------------------------------------------------------------|----------------------------------------------------------------------------------------------------|-----------------------------------------------------------|----------------------------------------------------------------------------------------------------|---|-------------------------------------------------------------------|-------|
| LOcation:<br>Location:<br>Location:<br>Can_6400E<br>Can_6400E<br>Can_640E<br>Can_640E<br>Can_6400E<br>Can_6400E<br>Can_6400E<br>Can_6400E<br>Ca | Exclamation     Exclamation     Exclamation     Exclamation     Chennal     Denki     Kalkata     Mambai     Ansociated     Locatione                         |                                                           | 7030E - S3P Chest                                                                                                    |   |                                                                   |       |
| Model Name:     Osci_70300       2     Can_600H       3     Can_600H       4     NTSC General High Device T       6     ANTSC General Low Device Te       6     ANTSC General High Device T       6     ANTSC General High Device T       6     ANTSC General High Device T       6     ANTSC General High Device T       6     ANTSC General High Device Te       6     ANTSC General High Device Te       6     ANTSC General High Device Te       6     ANTSC General High Device Te       6     ANTSC General High Device Te       1     SiP ANL General High Device Te       1     SiP And General High Device Te       1     SiP And General High Device Te       1     SiP And General Low Device Te       1     SiP And General Low Device Te       1     SiP And General Low Device Te       1     SiP And General Low Device Te       1     SiP And General Low Device Te       1     SiP And General Low Device Te       1     SiP And General Low Device Te       1     SiP And General Low Device Te       1     SiP And General Low Device Te       1     SiP And General Low Device Te       1     SiP And General Low Device Te       1     SiP And General Low Device Te                                                                                                    | A Templeter                                                                                                    | Location                                                  |                                                                                                    |   |                                                                   |       |
| 0     A NTSC General: High Device Tr.     A NTSC General: Low Device Tr.     NtSC General: Low Device Tr.     NtSC General: Low Device Tr.     NtSC General: Make Device Tr.     NtSC General: Make Tr.     NtSC General: Make Device Tr.     NtSC General: Make Device Tr.     NtSC General: Make Device Tr.     NtSC General: Make Device Tr.     NtSC General: Make Device Tr.     NtSC General: Make Device Tr.     NtSC General: Make Device Tr.     NtSC General: Make Device Tr. <td< td=""><td>2 Cam_6020<br/>3 Cam_6400E</td><td>Model Name:<br/>Firmware Version:</td><td>cisca_7030E</td><td></td><td></td><td></td></td<>                                                                                                    | 2 Cam_6020<br>3 Cam_6400E                                                                                                    | Model Name:<br>Firmware Version:                          | cisca_7030E                                                                                                    |   |                                                                   |       |
| A NTSC Generit Median Device     AddisAnalytics 3.3 AA-OS     Nation:     AddisAnalytics 3.3 AA-OS     Nation:     addisAnalytics 3.3 AA-OS     Vendor:     addisAnalytics 3.3 AA-OS     Vendor:     SaddisAnalytics 3.3 AA-OS     Vendor:     SaddisAnalytics 3.3 AA-OS     Vendor:     Vendor:     SaddisAnalytics 3.3 AA-OS     Vendor:     Vendor:     SaddisAnalytics 3.3 AA-OS     Vendor:     Vendor:     SaddisAnalytics 3.3 AA-OS     Vendor:     Vendor:     SaddisAnalytics 3.3 AA-OS     Vendor:     Vendor:     SaddisAnalytics 3.3 AA-OS     Vendor:     Vendor:     SaddisAnalytics 3.3 AA-OS     Vendor:     Vendor:     SaddisAnalytics 3.3 AA-OS     Vendor:     Vendor:     SaddisAnalytics 3.3 AA-OS     Vendor:     Vendor:     SaddisAnalytics 3.3 AA-OS     Vendor:     Vendor:     Vendor:     SaddisAnalytics 3.3 AA-OS     Vendor:     Vendor:     Vendor:     Vendor:     SaddisAnalytics 3.3 AA-OS     Vendor:     Vendor:     Vendor:     Vendor:     SaddisAnalytics 3.3 AA-OS     Vendor:     Vendor:                                                                                                    | A NTSC Generic High Device T     A NTSC Generic Los Device T                                                                                                  | Name                                                      | Varaion License                                                                                                    |   |                                                                   |       |
| 1     SP-Class     0     0     0     0     0     0     0     0     0     0     0     0     0     0     0     0     0     0     0     0     0     0     0     0     0     0     0     0     0     0     0     0     0     0     0     0     0     0     0     0     0     0     0     0     0     0     0     0     0     0     0     0     0     0     0     0     0     0     0     0     0     0     0     0     0     0     0     0     0     0     0     0     0     0     0     0     0     0     0     0     0     0     0     0     0     0     0     0     0     0     0     0     0     0     0     0     0     0     0     0     0     0     0     0     0     0     0     0     0     0     0     0     0     0     0     0     0     0     0     0     0     0     0     0     0     0     0     0     0     0     0     0     0     <                                                                                                    | Altisc Generic Medium Devic     Altisc Generic High Device Te     Altisc Generic Law Device Te     Altisc Generic Law Device     Altisc Generic Medium Device | audioAnalytics<br>audioAnalytics<br>UneCrossing<br>heatop | 3.3         AA.OS           3.3         AA.OS           2.4.2         TertIntpute           2.1         OSCO_APP           3.4.3         TertIntpute | - | Nume :<br>Vender :<br>Version :<br>SCK Version :<br>V 10 decema : |       |
| Test 423     Test 423     Test 423     Test 423     Test 423     Test 423     Test 424     Test 424                                                                                                    | 1 SP-PPCS                                                                                                    | TT SPCseet                                                | 23 CSCO APP                                                                                                    |   | Recording Victory                                                 |       |
| 8 test-TCS C SPYAles 44 Requires Audio : NYA                                                                                                    | 0 Test 123                                                                                                    | SIPCIER                                                   | 24                                                                                                    |   | Video Encoding (                                                  | And A |
|                                                                                                    | a testifica 🗸 🗸                                                                                                    | 1 SIPAdee                                                 | 44 34                                                                                                    | L | Requires Audia :                                                  | N/A   |

Passaggio 6. Selezionare SIPClient App.

Passaggio 7. Fare clic su Salva.

Passaggio 8. Passare a **Impostazioni di sistema >App fotocamera,** selezionare l'app **SIPClient** e fare clic su **Installa**, come mostrato nell'immagine:

| Beauty Camera Ages                                                                                                    |                | 1000                                                                                                    | in the second second se |                               | 1000                  | 1 descents            |                |
|----------------------------------------------------------------------------------------------------|----------------|----------------------------------------------------------------------------------------------------|----------------------------------------------------------------------------------------------------|-------------------------------|-----------------------|-----------------------|----------------|
|                                                                                                    |                |                                                                                                    | arces.                                                                                                    |                               | 114 10 100            | -                     |                |
| Ny fiana Contana                                                                                                    |                | and a second second sec | the second second second second second second second second second second second second second second second se                                                                                                    |                               | 0446400               |                       |                |
| No Intention Vision Committees                                                                                                    |                | Western .                                                                                                    | 10                                                                                                    |                               | Child PC 408          | 1                     |                |
| the set of the set of the second set of                                                                                                    |                | dist through                                                                                                    | 10.000                                                                                                    |                               | CVR #Cast             |                       |                |
| No. March 10                                                                                                    |                | ADD WANTER I                                                                                                    | 18                                                                                                    |                               | 010.00.00             |                       |                |
| by HOR ADDRESS.                                                                                                    |                | Reprint Votes                                                                                                    | Not Personal                                                                                                    |                               | CH1 PC MOR            |                       |                |
|                                                                                                    |                | West Branding -                                                                                                    | 50.                                                                                                    |                               | Christer Coloring     |                       |                |
|                                                                                                    |                | Regime Auto                                                                                                    | Requires Audio Requires                                                                                                    |                               |                       | and the second second |                |
| March 1                                                                                                    | New Contemport | Auto Sangia Pressence                                                                                                    | April 1                                                                                                    |                               | a second second       | Constant Care         |                |
| subviolation                                                                                                    |                | Second .                                                                                                    |                                                                                                    |                               | and an                |                       |                |
| adukatnidete                                                                                                    | 13.            | ( and )                                                                                                    | -                                                                                                    |                               |                       |                       |                |
| ) addres/vellesfind                                                                                                    | 11 1           |                                                                                                    |                                                                                                    |                               |                       |                       |                |
| adolescontored                                                                                                    | 10             |                                                                                                    |                                                                                                    |                               |                       |                       |                |
| anterestere                                                                                                    | 11             | Tutalise Taxonse                                                                                                    |                                                                                                    |                               |                       |                       |                |
| condoweng                                                                                                    | 242            | Marg. 1                                                                                                    | -                                                                                                    | The second second             | THE LEVEL NOT THE     | Statement             | Printers means |
| WWW.                                                                                                    | 11             | 3494                                                                                                    | Date Asserts, PR.                                                                                                    | Desire P. P. Daves (K).       | HEATING BUILD         | 41.7388               | 281.04         |
| (harten                                                                                                    | 143            | 78                                                                                                    | Data Aparenta, Inc.                                                                                                    | Date Hill # Carries 700 fee.  | intelligence Stated   | 10.44                 | 11110          |
| BPDet.                                                                                                    | 11             | lian,36%                                                                                                    | Desir Aplantin, Inc.                                                                                                    | Date of the latence into the  | Interfactorial States | 017308                | 0.011.007      |
| and the second second s | 10 C 10 C 10 C | (be1,000                                                                                                    | East Appare, to                                                                                                    | Daniell of Garana Bill Ser.   | InterCharter Statest  | 15.7.88               | 10100          |
| SPIELE .                                                                                                    | 10.            | Ger. 88                                                                                                    | David Automa, Inc.                                                                                                    | Data Hill P Carries Bill Inc. | interfaces thated     | 1044                  | 416-81         |
| BPORT .                                                                                                    | 14             | Tarri Balle                                                                                                    | Clear Summer, Inc.                                                                                                    | Date of P Canasa Intill 5.    | into begans to start  | 1144                  | 279-81         |

Passaggio 9. Controllare l'**app Fotocamera non installata** per elencare la fotocamera che non dispone dell'APP client SIP.

Passaggio 10. A questo punto, selezionare il Modello della fotocamera su cui installare APPS (è possibile selezionare più fotocamere) e fare clic su **OK**.

| Analysi ing state in the lines of | 994106     | and the second   | NUMBER OF CONTRACTOR | III Internet / 23 1 | been the future  | 2.000                 | de Bassilla | Indu filme (here ()- | C REAL |
|-----------------------------------|------------|------------------|----------------------|---------------------|------------------|-----------------------|-------------|----------------------|--------|
| o Surveilance Operation           | 1.11       |                  |                      |                     |                  |                       |             | Contraction in the   | -      |
|                                   | _          |                  | _                    | _                   | _                | _                     | _           |                      | 1      |
| Indel cames and SP(Deck           | of seconds | ind centeries    |                      |                     |                  |                       |             | _                    | -      |
| The face ( state                  |            | 17 march         |                      | -                   | 100.000          | -                     | -           | Annes to see         | -      |
| and a sub-                        |            | Off anna         | time furning, ros.   | factory and         | 141.004          | doame                 | 111.008     | 101.00               | 1.00   |
| Manual .                          |            | (1) Mile         | Data Balance Inc.    | Deard Plane.        | interaction .    | Trates.               | 10.00       | 110.00               |        |
| N. P Astron Larborn               |            | C Autor          | the lawson of        |                     | Intel Bargelore  | the state             |             | 4.0.1                |        |
| and Participation                 |            | TO MANY STATE    | Carlo Gambria Ma     | Desired Plane.      | the brane i      | - Brakesi             |             | 10100                |        |
| - Manufactor                      |            | of Concentration | COLUMN TWO IS NOT    | Internet Property   | Mark Income      | and the second second | -           | 11110                |        |
|                                   |            | C Gert, Mile     | Care Automa es       | Depth Plane.        | max/heriter      | Brattan               | 11/108      | 111.00               |        |
| <ol> <li>By Translater</li> </ol> | 0.8        | [] Sec.20        | time Dament Inc.     | Deered Plane.       | ide Dane         | diverse!              | 117.88      | 1010                 |        |
|                                   |            | CO DATUM         | Taxa Balanta, No.    | Date All Printers   | tablithanal      | and the second        | VAL         | 175.00               |        |
| A Broaden                         |            | (C) Garry and C  | Cass Aplanta, 74     | Dauld + Lana.       | intelleration.   | thread the            | 10.00       | 275.00               |        |
| A Barrier                         |            | C (art, mark)    | Decidence inc.       | Desire Place.       | Treather -       | tion of               | VA.DA       | 1114                 |        |
| Contract on the second            |            | [1] Get.88       | Gass Summer Inc.     | Date + D + Carrol   | conductor .      | the second            | 10.7.88     | 111.07               |        |
| terteral content and the results  |            | C GHLANNE        | Casa Stationa, Inc.  | Desire Plane.       | standard         | . Dotter              | 10.04       | 37540                |        |
| here:                             |            | 225 dark.408     | Case Summer, Inc.    | Cash-0 + Same.      | Intelligence     | divative:             | 111.08      | 133.007              |        |
| to and a                          |            | 11 Aug 84        | Date Subarty Inc.    | Sec. 10 17125.      | interiteren i    | ( Instance )          | 0.739       | 10100                |        |
| termine -                         |            | [[] Get,8001     | One furning Inc.     | Incher Parts        | transformed.     | (Institute)           | 11.7.88     | 10100                |        |
| Luster -                          |            | (1) Gal, 2674    | Can America Inc.     | Destrictions.       | . Hole Robins    | E-street.             | 11738       | 383397               |        |
| 1.0.1                             |            | (C) 6m, MR       | Care Suiteries into  | Date of the large   | man makes        | timizer.              | 19.8.2      | 279.40               | 1.000  |
|                                   |            | 11 Ger. 888      | Case Spectra Int.    | Sector Printer.     | Tria Rates       | the second            | 117.34      | 101.00               | 100    |
|                                   |            | [1] Gar, NW.     | Gate Rations, No.    | Sant HUP Lane.      | India Parlanta   | - Station             | Y17.88      | 241.00               | ALC: N |
|                                   |            | CONCERN.         | Case Systems, Inc.   | Desired Printers.   | . texhegene      | the second            | VITER.      | 201001               | 164    |
|                                   |            | (1) Sec. 4000.1  | Care Science, Inc.   | (mi / 0 / 1 mm)     | In the designing | in state              |             | kinitt -             | a'na   |
|                                   |            | (1) Sec.808      | Onio Salarra, PA     | Care of the Cares.  | Trivile and      | - Date:               | . 10.01     | 87440                | 1.7.8  |
|                                   |            | (1) Ger, 6003    | Oak family to        | Sec. 10 P Date:     | this begins .    | Station .             | 118.8       | 37946                | 1104   |
|                                   |            |                  |                      |                     |                  |                       |             | fram 10              | 200    |
|                                   |            |                  |                      |                     |                  |                       |             |                      |        |

Ora, VSOM invia i dati di configurazione e App alla fotocamera, le App vengono installate sulla fotocamera a seconda della compatibilità della fotocamera e della versione del firmware.

L'installazione delle applicazioni della telecamera sulla telecamera è completata.

# Configurazione di Cisco CUCM per l'utilizzo con l'app client SIP

#### Procedura per configurare CUCM con Camera App

Da questa configurazione, l'applicazione SIPClient può essere utilizzata per effettuare lo streaming audio dalla telecamera all'IP Phone o viceversa.

Passaggio 1. Accedere all'interfaccia Web della fotocamera

Passaggio 2. Passare a Impostazione > Application Manager > Impostazione applicazione.

Passaggio 3. Selezionare **SIPClient** e fare clic su **Configure** (Configura), come mostrato nell'immagine:

| C thereas before<br>C (1) Frances               | The ange frames for a guideations marked in cancer. I data allows is perform deferred associates and its association entries.     Commers. Applications. Hanaged by Clack Video Surveillance. Hanager                                                                                                    |
|-------------------------------------------------|----------------------------------------------------------------------------------------------------|
| Loss borner                                     | Application transmission                                                                                                    |
| T Application Personn                           | Approximation participant formation and a second second se |
| C Longorestan<br>1. Ann contam<br>M. Ann contam | Excepted Application and                                                                                                    |
|                                                 | Distance         Max         Max Max         Max Max <thmax< th="">         Max         <thmax< th=""></thmax<></thmax<>                                                                                                    |
| 12 mm                                           |                                                                                                    |
|                                                 | - automaticalizer 11 team internation into the automaticalizer (1) up, description of the international international internatio |
| La Arrante                                      | An An Conference and An Annual Annual |
|                                                 | Experimental      Contrag or Sectors with most Application Recipier withings to Tables, priority, 3 with and application restored with their      Experimental      Experimental      Exper      |
|                                                 | And Sec.         And Sec.                                                                                                    |

Passaggio 4. Come mostrato nell'immagine, immettere i valori appropriati nella pagina Configurazione app SIPClient.

| 52   | Debug Level           | Norte 📑       |            |    |
|------|-----------------------|---------------|------------|----|
| - 94 | App Mode:             | сиом 🔲        |            |    |
| - 34 | Connection Check Time | (*            | Audio Gain | 18 |
|      | SIP Server            | 10.105.138.48 |            |    |
| - 22 | UşerName              | 6005          | Password   |    |
|      |                       | Save          | Period     |    |

- Modalità app CUCM
- Server SIP Indirizzo IP CUCM

• Nome utente - Nome utente finale e password da CUCM, creati di seguito al passaggio -15 Passaggio 5. Accesso a CUCM

**Nota:** L'aggiunta di una fotocamera a Cisco Unified Communications Manager consente all'applicazione di supportare la fotocamera. Quando si aggiunge una fotocamera, il dispositivo viene aggiunto come telefono. È necessario aggiungere ogni fotocamera che eseguirà l'app SIP Client / SIP Video.

Passaggio 6. Passare a Dispositivo > Telefono, Aggiungi nuovo

Passaggio 7. Da Phone Type, selezionare Third-Part SIP Device (Advanced).

Passaggio 8. Area informazioni dispositivo, immettere l'indirizzo MAC della videocamera IP.

Passaggio 9. Selezionare Predefinito per **Pool di dispositivi,** Modello pulsante telefonico, selezionare **Dispositivo SIP di terze parti (Avanzate)** 

Passaggio 10. Nel profilo telefonico comune, selezionare il profilo telefonico comune standard

Passaggio 11. Nelle **informazioni specifiche** del **protocollo**, selezionare Device Security Profile (Profilo sicurezza dispositivo), quindi **SIP di terze parti Advanced (Avanzate dispositivo).** 

Passaggio 12. Controllare il punto di trasmissione multimediale richiesto.

Passaggio 13. Ripristinare tutte le impostazioni predefinite.

| Product Type: Third-party SI<br>Device Protocol: SIP                                                                                                    | P Device (Advanced)                                                                                                    |       |                                                                                                    |
|----------------------------------------------------------------------------------------------------|----------------------------------------------------------------------------------------------------|-------|----------------------------------------------------------------------------------------------------|
| Real-time Device Status                                                                                                    |                                                                                                    |       |                                                                                                    |
| Registration: Registered with<br>IPv4 Address: 10.105.139.110<br>Active Load ID: None<br>Download Status: None                                                                                                    | Cisco Unified Communications Manager CUCM-10                                                                                                    |       |                                                                                                    |
| Device Information                                                                                                    |                                                                                                    |       |                                                                                                    |
| Device is Active                                                                                                    |                                                                                                    |       |                                                                                                    |
| Device is not trusted                                                                                                    |                                                                                                    |       |                                                                                                    |
| AAC Address *                                                                                                    | 0022BDF87CAF                                                                                                    |       |                                                                                                    |
| Description                                                                                                    | 1P Camera                                                                                                    |       |                                                                                                    |
| Sevice Pool*                                                                                                    | Default                                                                                                    | B     | Vew Details                                                                                                    |
| Common Device Configuration                                                                                                    | < None >                                                                                                    | P     | Vew Details                                                                                                    |
| hone Button Template*                                                                                                    | Third-party SIP Device (Advanced)                                                                                                    | n     | And South                                                                                                    |
| Common Phone Profile*                                                                                                    | Standard Common Phone Profile                                                                                                    | P     | Vew Details                                                                                                    |
| Calling Search Space                                                                                                    | c Note 5                                                                                                    | - F   | A STATE OF A STATE OF A STATE OF A STATE OF A STATE OF A STATE OF A STATE OF A STATE OF A STATE OF A STATE OF A |
| AR Calling Search Space                                                                                                    | < None >                                                                                                    | R     |                                                                                                    |
| fedia Resource Group List                                                                                                    | < None >                                                                                                    | D     |                                                                                                    |
| ecation*                                                                                                    | mub None                                                                                                    | B     |                                                                                                    |
| WR Group                                                                                                    | < None >                                                                                                    |       |                                                                                                    |
| Nevice Mobility Mode*                                                                                                    | Default                                                                                                    | n     | Very Current Device Mobility Settion                                                                            |
| haner                                                                                                    | Iker      Anonymous /Bublic/Shared Snace)                                                                                                    | -     | THE SHITLE COME CONTRACTOR                                                                                      |
| wher User ID*                                                                                                    | 6005                                                                                                    | B     |                                                                                                    |
| ise Trusted Relay Point*                                                                                                    | Default                                                                                                    | B     |                                                                                                    |
| oways Use Prime Line*                                                                                                    | Default                                                                                                    | B     |                                                                                                    |
| Ways Use Prime Line for Voice Mer                                                                                                    | ssage* Default                                                                                                    | B     |                                                                                                    |
| Replacation                                                                                                    | < None >                                                                                                    | Ē     |                                                                                                    |
| Retry Video Call as Audio                                                                                                    |                                                                                                    | -     |                                                                                                    |
| Dignore Presentation Indicators (                                                                                                    | nternal calls only)                                                                                                    |       |                                                                                                    |
|                                                                                                    |                                                                                                    |       |                                                                                                    |
| CLogged Into Hunt Group                                                                                                    |                                                                                                    |       |                                                                                                    |
| Cogged Into Hunt Group                                                                                                    |                                                                                                    |       |                                                                                                    |
| C Logged Into Hunt Group                                                                                                    | ation                                                                                                    |       |                                                                                                    |
| Copped Into Hunt Group                                                                                                    | atlen                                                                                                    |       |                                                                                                    |
| Caller ID For Calls From This P<br>Caller ID For Calls From This P<br>Caller Status From This P                                                                                                    | atlen<br>hone<br>< Nota > 0<br>frandumation CSR (Caber ID For Cale From This Phone)                                                                                                    |       |                                                                                                    |
| Caller ID For Calls From This P Caller ID For Calls From This P Calling Party Transformation Citis Use Device Pool Calling Party 1                                                                                                    | ation<br>Name<br>< Nona ><br>Cransformation CSS (Caller ID For Calls From This Phone)                                                                                                    |       |                                                                                                    |
| Caller ID For Calls From This P Caller ID For Calls From This P Calling Party Transformation Citis Calling Party Transformation Citis Calling Party Transformation Citis Calling Party Transformation Citis Calling Party Transformation Citis                                                                                                    | Atlien<br>hane<br>< Note > 0<br>freedomation CSS (Calter ID For Calls From This Phone)                                                                                                    |       |                                                                                                    |
| Caller ID For Calls From This P Caller ID For Calls From This P Calling Party Transformation CIS Cube Device Peel Calling Party T Remote Number Calling Party Transformation CIS Cube Device Peel Calling Party T                                                                                                    | ation                                                                                                    |       |                                                                                                    |
| Caller 3D For Calls From This P Caller 3D For Calls From This P Calling Party Transformation Clifs D Use Device Pool Calling Party 1 Remote Number Calling Party Transformation Clifs Q Use Device Pool Calling Party 1                                                                                                    | ation<br>home<br>< None = = = = = = = = = = = = = = = = = = =                                                                                                    |       |                                                                                                    |
| Logged Into Hurt Group Calier ID For Calls From This P Caller ID For Calls From This P Calling Party Transformation CIS Use Device Pool Calling Party T Remote Number Calling Party Transformation CIS C Use Device Pool Calling Party T Protocol Specific Information Bull Presence Group                                                                                                    | ation<br>home<br>< None > ©<br>rendermation CSS (Calter ID For Calls From This Phone)<br>< None > ©<br>rendermation CSS (Device Mobility Related Information)                                                                                                    |       |                                                                                                    |
| Caller ID For Calls From This P Caller ID For Calls From This P Caller ID For Calls From This P Calling Party Transformation CIS Use Device Pool Calling Party 1 Remote Number Calling Party Transformation CIS C Use Device Pool Calling Party 1 Protocol Specific Information Full Protocol Specific Information Full Protocol Protocol Full Protocol Protocol Full Protocol Full  | ation<br>hans<br>< None > ©<br>randomation CSS (Calter ID For Calls From This Phone)<br>< None > ©<br>randomation CSS (Device Mobility Related Information)<br>Disonitarit Presence proop<br>711 ulaw                                                                                                    |       |                                                                                                    |
| Calleged Into Hunt Group Caller Device  Caller ID For Calls From This P Calling Party Transformation CBS Calling Party Transformation CBS CALLER CALLER CALLER CALLER CALLER CALLER CALLER CALLER CALLER CALLER CALLER CALLER CALLER CALLER CALLER CALLER CALLER CALLER CALLER CALLER CALLER CALLER CALLER CALLER CALLER CALLER CALLER CALLER CALLER CALLER CALLER CALLER CALLER CALLER CALLER CALLER CALLER CALLER CALLER CALLER CALLER CAL | ation                                                                                                    |       |                                                                                                    |
| Caller ID For Calls From This P Caller ID For Calls From This P Calling Party Transformation CdS Calling Party Transformation CdS Calling Calling Codec* Device Security Profile* Intraviding Calling Search Space Calling Calling Search Space                                                                                                    | Atlien hata C None > C renoformation CSS (Calter ID For Calls From This Phone) C None > C renoformation CSS (Device Mobility Related Information)  Standard Presence group Til ulaw  Thind-party SIP Device Advanced - Standard SIP N  C None > C                                                                                 |       |                                                                                                    |
| Logged Into Hunt Group Caller ID Por Calls From This P Calling Party Transformation Cills Calling Party Transformation Cills Calling Search Space Calles Calling Search Space Cills Calling Search Space Cills Calling Search Space Cills Containe T                                                                                                    | Atlen                                                                                                    |       |                                                                                                    |
| Copyed Into Hunt Group Copyed Into Hunt Group Caller ID For Calls From This P Calling Party Transformation CIS Color Device Peel Calling Party Calling Party Transformation CIS Color Device Peel Calling Party Calling Party Transformation CIS Color Device Peel Calling Party Protocol Specific Information FF Presence Group Calling Search Space Sch Profile Color Scorety Profile Color Scorety Profile Color Scorety Profile Color Scorety Profile Color Scorety Profile Color Scorety Profile Color Scorety Profile Color Scorety Profile Color Scorety Profile Color Scorety Profile Color Scorety Profile Color Scorety Profile Color Color | ation<br>home<br>< None > C<br>randomation CSS (Calter ID For Calls From This Phone)<br>< None > C<br>randomation CSS (Device Mobility Related Information)<br>Standard Presence group<br>711 view ©<br>Third-party SIP Device Advanced - Standard SIP N ©<br>< None > ©<br>Standard SIP Profile © Standard SIP N ©<br>< None > © |       |                                                                                                    |
| Caller ID For Calls From This P Caller ID For Calls From This P Caller ID For Calls From This P Calling Party Transformation CIS Use Device Pool Calling Party T Remote Number Calling Party Transformation CIS Calling Party Transformation CIS Calling Party Transformatic CIS Calling Party Transform | Atlen<br>hane<br>< None > ©<br>resolumation CSS (Calter ID For Calls From This Phone)<br>< None > ©<br>Transformation CSS (Device Motelity Related Information)<br>Standard Presence group<br>713 view<br>Third-party SIP Device Advanced - Standard SIP N ©<br>< None > ©<br>Standard SIP Profile<br>6005 © Vie                  |       | Sails                                                                                                    |
| Logged Into Hurt Group  Remote Device   Number Presentation Transform  Caller ID For Calls From This P Calling Party Transformation CIS  Use Device Poel Calling Party 1  Remote Number  Calling Party Transformation CIS  Use Device Poel Calling Party 1  Remote Number  Calling Party Transformation CIS  Use Device Poel Calling Party 1  Protocol Specific Information  E/ Presence Group  Protocol Specific Information  E/ Presence Group  Protocol Specific Information  E/ Presence Group  Protocol Specific Information  E/ Presence Group  Protocol Specific Information  E/ Protocol Specific Information  E/ Protocol Spec   | Atlen<br>hane<br>< None > ©<br>renoformation CSS (Caller ID For Calls From This Phone)<br>< None > ©<br>renoformation CSS (Device Mobility Related Information)<br>Standard Presence group<br>711 daw ©<br>Third-party SIP Device Advanced - Standard SIP N ©<br>< None > ©<br>Standard SIP Profile<br>6005 ©                     | en De | Line of the second second second second second second second second second second second second second second s |
| Logged Into Hurt Group  Remote Device  Number Presentation Transform  Calling Farty Transformation CIS  Use Device Poel Calling Party 1  Remote Number  Calling Party Transformation CIS  Use Device Poel Calling Party 1  Remote Number  Calling Party Transformation CIS  Use Device Poel Calling Party 1  Protocol Specific Information  E/ Presence Group*  HTP Prefered Originating Codec*  Device Security Prote*  Remoting Calling Search Space  SUB Croup Security Prote*  Remoting Calling Search Space  SUB Profile*  Dipert User  Media Termination Point Require  Allow Presentation Sharing using  Allow Presentation Sharing using                                                                                                    | Atlen<br>hans<br>< None ><br>< None ><br>< None ><br>Standard Presence group<br>Titudaw<br>Third party SIP Device Advanced - Standard SIP N<br>< None ><br>Standard SIP Profile<br>6005<br>d<br>BFCP                                                                                                    |       | Sails                                                                                                    |
| Logged Into Hurt Group     Remote Device      Number Presentation Transform     Caller ID For Calls From This P     Calling Party Transformation Clis     Use Device Pool Calling Party T     Remote Number     Calling Party Transformation Clis     Use Device Pool Calling Party T      Pretocol Specific Information     Mr.P Presence Group*      HTP Pretered Originating Codec*     Device Security Profile*     Remote Size Calling Search Space     Size Profile*     Require OTHF Reception     Move Kappicating Sharing using     Allow Presentation Sharing using     Allow VX Applicating Sharing using                                                                                                    | Atlen<br>hans<br>< None >                                                                                                    |       |                                                                                                    |
| Logged Into Hunt Group Remote Device  Number Presentation Transform Caller ID For Calls From This P Caling Party Transformation CdS Calling Party Transformation CdS Caling Party Transformation CdS Caling Party Transformat | ation -<br>hans<br>< None >                                                                                                    | te Da |                                                                                                    |
| Calier ID For Calls From This P Calier ID For Calls From This P Caling Party Transformation Cili Use Device Pool Calling Party T Remote Number Calling Party Transformation Cili Use Device Pool Calling Party T Protocol Specific Information BLF Presence Group* HTF Prefered Originating Codec* Device Security Profile* Remoting Calling Search Space SUBSCRIBE Calling Search Space SUBSCRIBE Calling Search  | Atten                                                                                                    | te Da | Sails                                                                                                    |

Passaggio 14. Aggiunta dell'utente finale.

**Nota:** L'aggiunta dell'utente finale a Cisco Unified Communications Manager e l'associazione di tale utente a una videocamera consentono alle videocamere che eseguono l'applicazione SIP Client di registrarsi con Cisco Unified Communications Manager. Cisco consiglia di creare un utente finale e di associare tale utente finale a ciascuna videocamera.

#### Passaggio 15. Passare a **Gestione utente à Utente finale >** Aggiungi **nuovo.**

| User Enformation           |                                                       |                                                             |
|----------------------------|-------------------------------------------------------|-------------------------------------------------------------|
| User Status                | Active Local User                                     |                                                             |
| User ID*                   | 6005                                                  |                                                             |
| Password                   |                                                       | Edit Credential                                             |
| Confirm Password           |                                                       |                                                             |
| Self-Service User ID       | 6005                                                  |                                                             |
| PIN                        |                                                       | Edit Credential                                             |
| Confirm PIN                |                                                       |                                                             |
| Last name*                 | Camera                                                |                                                             |
| Hiddle name                |                                                       |                                                             |
| First name                 |                                                       |                                                             |
| Tele                       |                                                       |                                                             |
| Directory URL              |                                                       |                                                             |
| Telephone Number           | 4005                                                  |                                                             |
| Home Number                | 1722                                                  |                                                             |
| Hobile Number              |                                                       |                                                             |
| Pager Number               |                                                       |                                                             |
| Mail ID                    |                                                       |                                                             |
| Manager User ID            |                                                       |                                                             |
| Department                 |                                                       |                                                             |
| Uner Locale                | a Norma N                                             |                                                             |
| Associated PC              |                                                       |                                                             |
| Digest Credentials         |                                                       |                                                             |
| Confirm Digest Credentials |                                                       |                                                             |
| User Profile               | Use System Default( "Standard (Factory Default) 1     | View Details                                                |
| Service Settings           |                                                       |                                                             |
| Cluster                    |                                                       |                                                             |
| Enable User for Un         | ified CH IH and Presence (Configure IH and Presence ) | in the associated UC Service Profile)                       |
| Include meet               | ing information in presence(Requires Exchange Preserv | ce Gateway to be configured on CUCM IM and Presence server) |
| UC Service Profile         | Use System Default                                    | View Details                                                |
|                            |                                                       |                                                             |

Aggiungi ID utente e password (questi dati utente devono essere utilizzati nell'app fotocamera)

Passaggio 16. Aggiunta di ID utente, password e cognome

Passaggio 17. In Device Information, fare clic su in Device Association. Selezionare l'indirizzo MAC della fotocamera e Salva le modifiche selezionate, quindi l'indirizzo MAC dovrebbe essere visualizzabile sui dispositivi controllati.

Passaggio 18. Fare clic su in Salva.

| Device Information             |                         |   |                                                                |
|--------------------------------|-------------------------|---|----------------------------------------------------------------|
| Controlled Devices             | SEP002280/87CAF         |   | Device Association<br>Line Appearance Association for Presence |
| Available Profiles             |                         |   |                                                                |
| CTI Controlled Device Profiles | **                      |   |                                                                |
|                                |                         |   | ×                                                              |
| Extension Mobility             |                         |   |                                                                |
| Available Profiles             |                         |   |                                                                |
|                                |                         |   |                                                                |
| Controlled Profiles            | **                      |   |                                                                |
|                                |                         |   | ž                                                              |
| Default Profile                | Not Selected            | B |                                                                |
| BLF Presence Group*            | Standard Presence group | B |                                                                |
| SUBSCRIBE Calling Search Sp    | eot < Note >            | B |                                                                |
| Allow Control of Device fro    | m CT1                   |   |                                                                |
| C Enable Extension Mobility    | Cross Cluster           |   |                                                                |
| Directory Number Associat      | ions                    |   |                                                                |
| Primary Extension 6005         | D                       |   |                                                                |
| Mobility Information           |                         |   |                                                                |
| C Enable Mobility              |                         |   |                                                                |
| C Enable Mobile Voice Acces    | 5                       |   |                                                                |
| Maximum Wait Time for Desk     | Pickup* 10000           |   |                                                                |

#### Passaggio 19. Passare a **Device > Phone > Camera MAC address**.

Passaggio 20. In Device Information (Informazioni dispositivo), selezionare **Owner > User** (Proprietario > Utente).

Passaggio 21. In Informazioni dispositivo, fare clic su in **ID utente proprietario**, Seleziona **ID UTENTE** (creato dal Passaggio 15).

Passaggio 2. **Salvataggio** e **applicazione della configurazione**. Se necessario, ripristinare la configurazione. Verificare che la fotocamera sia registrata su CUCM).

Passaggio 23. **Avviare/arrestare** l'app fotocamera per inizializzare di nuovo l'app fotocamera per avviare SIP su CUCM.

Passaggio 24. Comporre 6005 da IP Phone, lo streaming audio/video inizierà dalla telecamera al dispositivo terminale SIP (IP Phone).

# Configurazione di Cisco IPICS per l'utilizzo con l'app client SIP

#### Procedura di configurazione di canali, radio e VTG su IPICS

Questa sessione consente di configurare il canale, la radio e il VTG sul server IPICS in modo che il server UMS utilizzi queste configurazioni per stabilire SIP dalle applicazioni Camera a RADIO, VTG, IDC, ecc. vise-versa.

Passaggio 1. Accedere alla pagina Amministrazione di IPICS.

Passaggio 2. Eseguire una configurazione server. Fare clic su Radio.

| VTG Management                                                                                                    | (i) Radios                                                                                                    |                                                                                          |
|----------------------------------------------------------------------------------------------------|----------------------------------------------------------------------------------------------------|------------------------------------------------------------------------------------------|
| GP Key Management     GP Configuration                                                                                                    | Filter: Radio Name:<br>Ops View: Select                                                                                                    | I Go                                                                                     |
| Channels<br>Channel Groups<br>Incidents<br>Radios<br>Descriptors<br>Locations<br>Multicast Pool<br>RMS<br>UMS<br>High Availability<br>LDAP<br>Ops Views<br>VISOM<br>Splash<br>Trust Management | Camera - 1       S'         Camera - 1       S'         Camera - 2       S'         Add*       Delete       Association         Add Tone Controlled Radi       Add Serial Controlled Radi       Add OFSI Gateway         Add OFSI Gateway       Add OFSI Gateway       Add Fixed Station         Add TaitNet Client       Add TaitNet Client       Add TaitNet Client | Ops View Radio Typ<br>YSTEM DIU Example<br>YSTEM DIU Example<br>ans Radio Control<br>Ilo |

Passaggio 3. Fare clic su Add. Selezionate Aggiungi radio a controllo tono.

Passaggio 4. Inserire i dettagli.

Nota: L'indirizzo multicast deve essere un indirizzo che non fa parte del pool multicast.

| General Information                | Ops Views                                    |
|------------------------------------|----------------------------------------------|
| Name:* Carrers - 1                 | Belongs To: SYSTEM                           |
| Radio Type:* DIU Example           | Restrictions                                 |
| Description                        | Allow association to users Allow use in VTGs |
| Satura: Active                     |                                              |
| intent Source Information          |                                              |
| location:* ALL                     |                                              |
| Auticast Address:* 239.192.1.1     |                                              |
| Multicest Port. <sup>4</sup> 21000 |                                              |
| Codec:* 6.711                      |                                              |
| Secure Radio:* No                  |                                              |
| /sice Delay * 0 (maec)             |                                              |
| langover Time:* 200 (msec)         |                                              |

Passaggio 5. Fare clic su Associazioni. Selezionare gli utenti che devono far parte di questo canale.

| 7 No. Torogenant                                                                                                    | and the second second s |  |           |  |           |                 |              |   |  |
|----------------------------------------------------------------------------------------------------|----------------------------------------------------------------------------------------------------|--|-----------|--|-----------|-----------------|--------------|---|--|
| int friend                                                                                                    | di mere                                                                                                    |  |           |  |           | - Dank ( Cold K | C Apad and a | - |  |
| -                                                                                                    |                                                                                                    |  | and there |  | Aver here |                 |              |   |  |
| Organize                                                                                                    | - are are are                                                                                                    |  |           |  |           | Fraind          |              |   |  |
| North Control of Control of Contr | ABC. Some Anter So                                                                                                    |  |           |  |           | Tage            | 1.415.1      |   |  |

Passaggio 6. Server a VTG Management, fare clic su **Add** (Aggiungi) e immettere le informazioni VTG, come mostrato nell'immagine:

| Wrtuel Talk Groups | Filter: VTG Name:               | Go Cear Filter |          |
|--------------------|---------------------------------|----------------|----------|
|                    |                                 | VTG Name       | Data     |
|                    | C tablins                       | tablesi        |          |
|                    | talkine2                        |                | Inactive |
|                    | C tables2                       |                | Inactive |
|                    | tableet                         |                | Inactive |
|                    | C 175-1                         |                | Inactive |
|                    | ¥10-2                           |                | Inactive |
|                    | <ul> <li>C xttl:fade</li> </ul> |                | Inactive |
|                    | VTD-Aede - 1                    |                | Active   |

Passaggio 7. Come mostrato nell'immagine, selezionare i partecipanti.

| w . With Management !                                                                                                    | Construction of the local data and the local data and the local data a |                  |
|----------------------------------------------------------------------------------------------------|----------------------------------------------------------------------------------------------------|------------------|
| stream Talk Groups                                                                                                    | LINES LINE AVAILABLE                                                                                                    |                  |
|                                                                                                    | THE R D                                                                                                    | Ves threat Deck. |
|                                                                                                    | Participante                                                                                                    | Assessed         |
|                                                                                                    | VE Server 1                                                                                                    | (a cont)         |
|                                                                                                    | 1 anna ann reas                                                                                                    | D. Cat. Clavar   |
|                                                                                                    | 1 next and index                                                                                                    | D. Dr. David I   |
|                                                                                                    |                                                                                                    |                  |
|                                                                                                    |                                                                                                    |                  |
|                                                                                                    | 1                                                                                                    |                  |
|                                                                                                    | 1                                                                                                    |                  |
|                                                                                                    | 11                                                                                                    |                  |
|                                                                                                    |                                                                                                    |                  |
|                                                                                                    |                                                                                                    |                  |
|                                                                                                    | and B family 1                                                                                                    |                  |
| and the second second se |                                                                                                    |                  |
| A Construction                                                                                                    |                                                                                                    |                  |
| a 🔓 the Response                                                                                                    |                                                                                                    |                  |
| <ul> <li>P Configuration</li> </ul>                                                                                                    | The Ard Andrew Area of                                                                                                    |                  |
| · EL Annonement                                                                                                    | and the product and the                                                                                                    |                  |

Passaggio 8. Selezionare i partecipanti. Trascinare e rilasciare Canale, Utenti e Radio per comunicare tra loro.

Passaggio 9. Fare clic su Salva e attiva/reattiva VTG.

Passaggio 10. Accedere a IDC - IPICS Dispatch Console e avviare o ascoltare la trasmissione dalla videocamera IP.

#### Procedura per configurare l'app Camera con IPICS (UMS)

Passaggio 1. Accedere all'interfaccia Web della videocamera.

Passaggio 2. Passare a Impostazione à Application Manager à Impostazione applicazione.

Passaggio 3. Selezionare **SIPClient** e fare clic su **Configure**.

| C famore latture                 | The page depines had a applications included on spress. It pass private in particular different operations and its application settings.                                                                                                    |  |  |  |  |  |  |
|----------------------------------|----------------------------------------------------------------------------------------------------|--|--|--|--|--|--|
| a gran                           | Camera Applications Managed by Cisco Video Surveillance Hanager                                                                                                    |  |  |  |  |  |  |
| C Loop Transport                 | Applications Statutations                                                                                                    |  |  |  |  |  |  |
| The second second                | Application package from the Net Mediated to the                                                                                                    |  |  |  |  |  |  |
| Cartyporter<br>1 Aprilation      |                                                                                                    |  |  |  |  |  |  |
| C NESKU                          | act                                                                                                    |  |  |  |  |  |  |
|                                  | Desc.         No. Lat.         No. Lat. <t< td=""></t<>                                                                                                    |  |  |  |  |  |  |
| i (j) administration<br>(j) inte | O addrestingness 33 Des<br>Index MAI E<br>17 193     20 30<br>10 193<br>20 30<br>10 193<br>20 30<br>20 30<br>20 30<br>20 30<br>20 30<br>20 30<br>20 30<br>20 30<br>20 30<br>20 30<br>20 30<br>20<br>20<br>20<br>20<br>20<br>20<br>20<br>20<br>20<br>20<br>20<br>20<br>20<br>20<br>20<br>20                                                                                                    |  |  |  |  |  |  |
|                                  | C autobacytochemen 33 Des Sederador Al-CA C S Sederador Al-CA S Sederador Al-CA S Sederador Al-CA Sederador Al-CA Sederador Al |  |  |  |  |  |  |
|                                  | har an Origin wood<br>Agenetic Coly As to peak on the                                                                                                    |  |  |  |  |  |  |
|                                  | Children and Augustation Personal and the Second and Augustation Personal and the Second and the Second and The Second and The Second and And The Second and The Second and |  |  |  |  |  |  |
|                                  | CRUTTER Is not turn of an most server while any spectrum is in program. It may take a fee minutes to complete                                                                                                    |  |  |  |  |  |  |

Passaggio 4. Immettere i valori appropriati nella pagina Configurazione app SIPClient.

| CISCO CISCO SIP Clie              | ent App       |   |            | Help                         |
|-----------------------------------|---------------|---|------------|------------------------------|
| Debug Level:                      | None          | ۵ |            |                              |
| App Mode:                         | UMS           | ۵ |            |                              |
| Connection Check Time             | 30            |   | Audio Gain | 16                           |
| SIP Server                        | 10.105.139.46 |   | Channel #  | 11203                        |
|                                   | Save          |   | Reset      |                              |
|                                   |               |   |            |                              |
|                                   |               |   |            |                              |
| About                             |               |   |            |                              |
| Cisco SIP Client App Version: 2.8 |               |   |            | Third Party Software License |

**Nota:** Nella configurazione precedente, l'app SIPClient viene utilizzata per trasmettere l'audio dalla fotocamera al server UMS come Channels, Radios & VTG ecc.

Passaggio 5. Selezionare la modalità applicazione: UM.

Passaggio 6. Immettere l'indirizzo IP UMS nel server SIP.

Passaggio 7. Canale #, Immettere il numero del canale attivo a cui connettersi, preceduto da 1.

Per determinare il numero di canale, visitare il sito http://<UMS\_ip\_address>:8080/ums-sipua/live

Ad esempio, se il numero del canale è 340, immettere 1340.

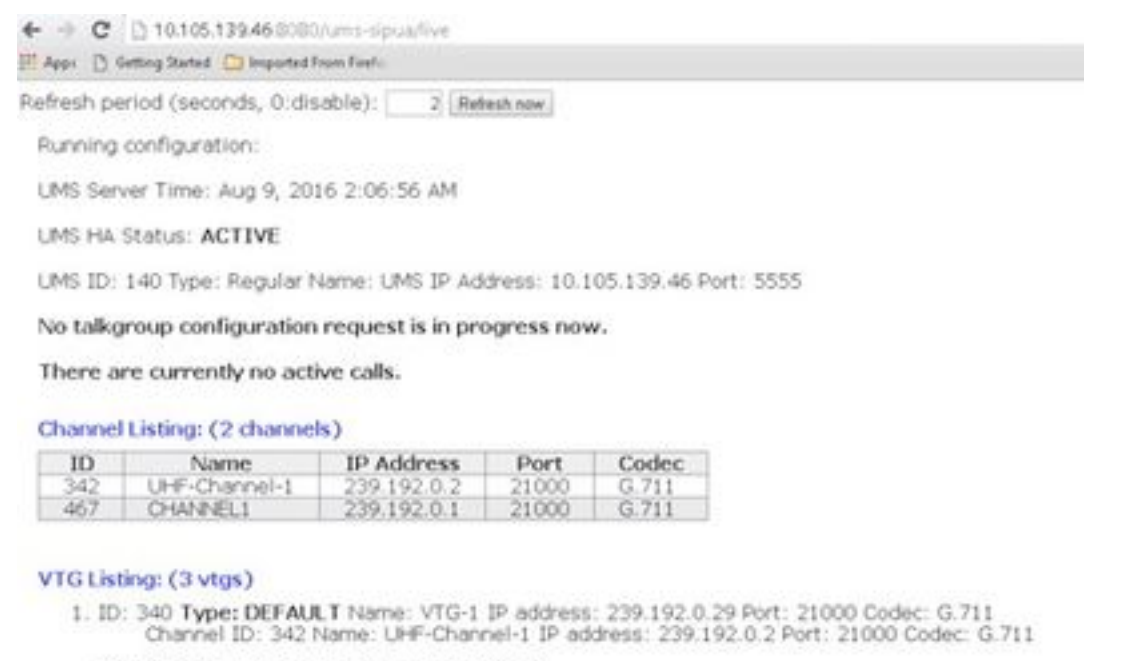

This VTG does not contain any parent VTGs.

 ID: 463 Type: DEFAULT Name: VTG-2 IP address: 239.192.0.57 Port: 21000 Codec: G.711 Channel ID: 467 Name: CHANNEL1 IP address: 239.192.0.1 Port: 21000 Codec: G.711

This VTG does not contain any parent VTGs.

 ID: 573 Type: DEFAULT Name: VTG-Radio IP address: 239.192.0.4 Port: 21000 Codec: G.711 Channel ID: 467 Name: CHANNEL1 IP address: 239.192.0.1 Port: 21000 Codec: G.711

This VTG does not contain any parent VTGs.

Passaggio 8. Tempo di controllo connessione: Immettere un intervallo di tempo in secondi con cui la videocamera IP contatta periodicamente l'UMS per verificare che sia presente una connessione live.

Passaggio 10. Fare clic su Salva.

Passaggio 9. Aggiornare la pagina, http://<UMS\_IP\_Address>:8080/ums-sipua/live

A questo punto, fare riferimento a Call Listing, Cam (camera) con indirizzo IP si è unita alla rete multicast tramite il server UMS. Questa guida consente di risolvere i problemi relativi al numero di utenti che hanno partecipato alla sessione tramite SIP su rete multicast. Questo collegamento elenca anche il numero di canali disponibili con il server UMS configurato con i relativi ID e nomi.

| mean period (sec                                               | condit, (Cridisatorie)                                                        | 2 Defeat now                                                                                 |                                                                   |                                |                                 |                           |                    |
|----------------------------------------------------------------|-------------------------------------------------------------------------------|----------------------------------------------------------------------------------------------|-------------------------------------------------------------------|--------------------------------|---------------------------------|---------------------------|--------------------|
| hunning configure                                              | ation: <                                                                      |                                                                                              |                                                                   |                                |                                 |                           |                    |
| JMS Server Time                                                | Aug 9, 2016 2:0                                                               | MA 00:8                                                                                      |                                                                   |                                |                                 |                           |                    |
| MS HA Stetus: A                                                | ACTIVE                                                                        |                                                                                              |                                                                   |                                |                                 |                           |                    |
| MS ID: 140 Type                                                | s: Regular Name:                                                              | UMS IP Address: 10 1                                                                         | 05.139.46 Port                                                    | 5555                           |                                 |                           |                    |
| to talkgroup con                                               | nfiguration requ                                                              | est is in progress nov                                                                       | w.,                                                               |                                |                                 |                           |                    |
| Call Listing: (1 m                                             | unning calls.)                                                                |                                                                                              |                                                                   |                                |                                 |                           |                    |
| Call ID                                                        | Remote<br>Display<br>Name                                                     | Remote Host                                                                                  | Remote<br>RTP Port                                                | Local<br>RTP<br>Port           | Conference<br>Port              | Connection<br>Time        | Channel/VTG        |
| 1829152767                                                     | cam                                                                           | 10.105.139.153                                                                               | 7078                                                              | 19522                          | 35190                           | Aug 9, 2016<br>2-07-37 AM | Channel:<br>//CCRL |
| Thermel Listing                                                | (2 channels)<br>ame IP<br>harrel: 1 225<br>VEL 225<br>Ags)<br>pe: DEFAULT Har | Address Port<br>192.0.2 21000<br>192.0.1 21000<br>me VTG-1 IP address<br>UFF-Charvel-1 IP ad | Codec<br>0.711<br>0.711<br>0.711<br>239 192 0.29<br>dress 239 192 | Port: 21000 (<br>0.2 Port: 210 | Sodec: G.711<br>00 Codec: G.711 |                           |                    |
| 1. ID: 340 Ty<br>Charn<br>This VTG d                           | loes not contain                                                              | any parent VTGs.                                                                             |                                                                   |                                |                                 |                           |                    |
| 1. ID: 340 Ty<br>Charn<br>This VTG o<br>2. ID: 463 Ty<br>Charn | er ID: 342 Name<br>loes not contain<br>per DEFAULT his<br>el ID: 467 Name     | any parent VTGs.<br>ne: VTG-2 IP address<br>O-WV4EL1 IP address                              | 239.192.0.57<br>1.239.192.0.1                                     | Port: 21000 0<br>Port: 21000 0 | Codec: 0.711<br>Todec: 0.711    |                           |                    |

Questo collegamento contiene anche l'elenco di VTG disponibili con indirizzo multicast configurato con l'indirizzo IP e il codec utilizzati. L'ID canale può essere utilizzato da Camera App per partecipare a questa sessione utilizzando il protocollo SIP. Annotare l'ID del canale e immettere il numero del canale attivo a cui connettersi, preceduto da 1 nella pagina di configurazione dell'APP fotocamera.

Ad esempio, se il numero del canale è 340, immettere 1340.

# Risoluzione dei problemi

#### Come esportare i log dalla fotocamera

Passaggio 1. Accedere all'interfaccia Web della videocamera.

Passaggio 2. Passare a **Setup à Administration** à **Maintenance** à **Camera logs.** Fare clic su **Esporta registri**.

Scarica nel PC locale

# Registri da consultare durante la risoluzione dei problemi delle applicazioni fotocamera

**SIPClient.log-** Questo log mostra lo stato del file di configurazione di SIPClient e lo stato dell'ultimo aggiornamento del file di configurazione. Questo log aiuta anche a rivedere lo stato SIPDeamon di una telecamera.

Alerts.log- Questa opzione consente di registrare tutti gli eventi sulla fotocamera ed è utile per eseguire il debug del problema precedente che si trova nel riferimento agli eventi sui registri.

Appmgr.log-Questo log contiene tutte le voci correlate all'app e anche i log di stato dell'app.

Appmgrtrace.log- Registra le informazioni sulla gestione delle app e sulle licenze.

**SIPClient\_verbose.log-** Quando l'app Fotocamera è abilitata con il debug, consente di abilitare la registrazione, in modo che il sistema scriva le informazioni relative all'app in un file di log. Il file di registro è **SIPClient\_verbose.log** e viene memorizzato nella cartella **/var/log** della videocamera IP. Questi log forniscono i dettagli completi della transazione dell'app Camera, della comunicazione tra CUCM o UMS a un'app Camera.

## Procedure e comandi per la risoluzione dei problemi dalla CLI della fotocamera

- Un file di configurazione APP fotocamera è disponibile sul sito /usr/apps/appmgr/appMgrConfig.xml questo file di configurazione consente di capire quali sono le app gestite dalla fotocamera e quali VSOM gestiscono queste APP.
- SIPClient può essere arrestato e avviato utilizzando i seguenti comandi: /usr/apps/SIPClient/stop.sh /usr/apps/SIPClient/start.sh
- /usr/apps/SIPClient/html/configparams.xml questo file contiene la configurazione in esecuzione dell'app per la fotocamera che si sceglie di eseguire.
- /usr/apps/SIPClient/config.info questo file contiene la versione delle app Ex.. SIPClient 1.0, SIPClinet 2.8

# Esempio di log di avvio SIP tra APP fotocamera e dispositivo UMS - SIPClient\_verbose.log

SIP/2.0 200 OK

A: <sip:1340@10.105.139.46>;tag=93137073\_cb693726\_17697c56-2493-499e-a6e9-1e666c08d2d9

Tramite: SIP/2.0/UDP 10.105.139.153:5060;branch=z9hG4bK.eAHhblzxR;report=5060;received=10.105.139.153

#### CSeq: 20 INVITO

ID chiamata: zmRWy0EhEL

Da: <sip:cam@10.105.139.153>;tag=UiNDXn5Ot

Contatto: <sip:10.105.139.46:5060>

Consenti: INVITO, REGISTRA, OPZIONI, MESSAGGIO

Supportato: timer

Scadenza sessione: 180;refresher=uas

UMS-Stream-ID: 1857

Content-Type: application/sdp

Content-Length: 224

v=0

o=ums-sipua-1.0 1441 1 IN IP4 10.105.139.46

s=ums-sipua-1.0

c=IN IP4 10.105.139.46

t=0

m=audio 20228 RTP/AVP 0 101

a=rtpmap:0 PCMU/8000

a=rtpmap:101 evento-telefono/8000

a=fmtp:101 0-15

a=riceveinvio

a=X-nat:4

2016-08-09-08:42:09:887 port-message-channel [0xadcb0] [491] byte analizzati

2016-08-09 08:42:09:888 port-message-channel [0xadcb0] leggere [224] byte del corpo da [10.105.139.46:5060]

2016-08-09 08:42:09:889 ortp-message-Found risposta di abbinamento della transazione.

2016-08-09 08:42:09:889 Finestra-Messaggio-Porta [0x96be0]: ora aggiornato dalla transazione [0x9adb8].

2016-08-09 08:42:09:892 ortp-message-Dialogo ritrasmettendo l'ultimo ack automaticamente

2016-08-09 08:42:09:897 canale-messaggi-porta [0xadcb0]: messaggio inviato a [UDP://10.105.139.46:5060], dimensione: [295] byte

ACK sip:10.105.139.46:5060 SIP/2.0

Tramite: SIP/2.0/UDP 10.105.139.153:5060;branch=z9hG4bK.Mu9Ytdoze;report

Da: <sip:cam@10.105.139.153>;tag=UiNDXn5Ot

A: <sip:1340@10.105.139.46>;tag=93137073\_cb693726\_17697c56-2493-499e-a6e9-1e666c08d2d9

CSeq: 20 ACK

ID chiamata: zmRWy0EhEL

Max-Forward: 70

#### ORA I DATI vengono inviati dopo la creazione del SIP.

2016-08-09 08:42:09:898 messaggio-ortp-[0x8cf40] è una ritrasmissione ok 200 nella finestra di dialogo [0x96be0], ignorando

2016-08-09 08:42:09:898 ortp-message-Garbage raccogliere oggetto non posseduto di tipo belle\_sip\_hop\_t

2016-08-09 08:42:09:899 ortp-message-Bandwidth usage per le chiamate [0x9e380]:

RTP audio=[d= 0.0,u= 39.5], video=[d= 0.0,u= 0.0] kbit/sec

RTCP audio=[d= 0.0,u= 0.0], video=[d= 0.0,u= 0.0] kbit/sec

2016-08-09 08:42:09:904 Port-message-Thread elaborazione load: audio=18.861635 video=0.000000